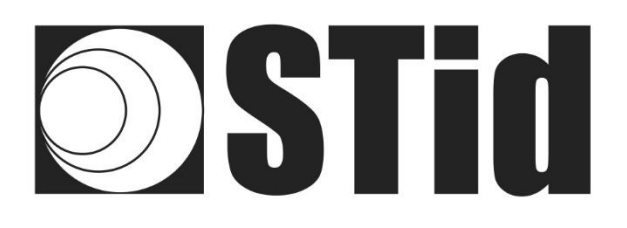

# **Quick User Guide**

# SPECTRE Industry (SMI) – SPECTRE Extrem (SME)

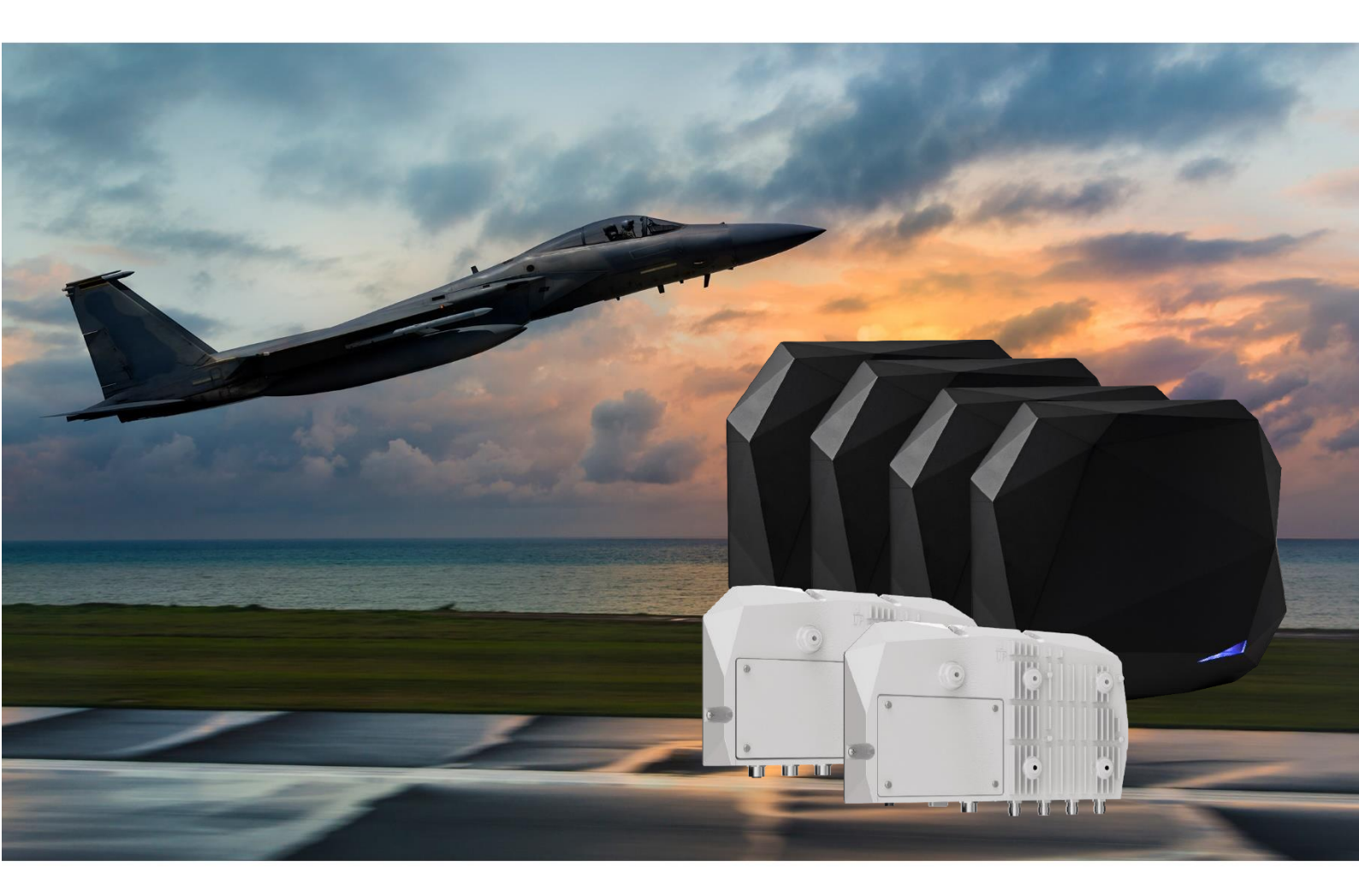

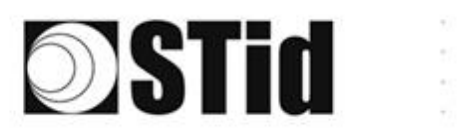

| 86 | (0,1) | $\mathbb{R}$     | (0) | $(\mathbf{r})$   |   | (0)              | 36                          | 18  | 12 | 16 | $(\mathbf{R}$                  | 2      | 38               | $\sim 10^{-1}$ | 010 |   | 52 | 12 | 85 | (0,0) | $\mathbb{R}^{2}$ | [0] | 36               | $(\mathbf{e})$ |           |    | 18 |
|----|-------|------------------|-----|------------------|---|------------------|-----------------------------|-----|----|----|--------------------------------|--------|------------------|----------------|-----|---|----|----|----|-------|------------------|-----|------------------|----------------|-----------|----|----|
| 55 | 83    | $\mathbb{R}^{2}$ | (2) | $\mathbb{R}^{2}$ |   | $\mathbb{S}^{2}$ | $\{ \boldsymbol{\gamma} \}$ | (2) | 35 | 65 | $\mathbb{C}^{n}_{\mathcal{C}}$ | $\sim$ | 32               |                |     |   | 53 | 23 | 25 | 33    | 83               | (2) | $\mathbb{R}^{2}$ | 100            | $(\cdot)$ | 55 | 3  |
| 53 | 22    | 13               | 23  |                  |   |                  | 22                          | 88  | 25 | 63 | 17                             | 32     | $\mathbb{C}^{n}$ | 1              |     |   | 53 | 11 | 51 | 50    | 22               | 8   |                  | 1              |           | 22 | 15 |
|    |       | -                | 2   | ۳.               | - |                  | 3                           | Υ.  |    | 1  | 17                             | 2      | 1                |                |     | * | ٠. |    |    | -     | -                | 1   |                  | -              |           |    | 2  |

## **CONTENTS**

| Factory settings                                                        | 2  |
|-------------------------------------------------------------------------|----|
| Changing the communication mode                                         | 3  |
| Changing the regulation                                                 | 5  |
| Operating modes                                                         | 7  |
| TCP operation with Switch POE+                                          | 8  |
| Reader connection                                                       | 8  |
| Searching for the IP address of the reader                              | 8  |
| Reset and reconfiguration of the Ethernet module                        | 10 |
| Communication test                                                      | 13 |
| TCP operation: direct connection to the PC (without Switch / test mode) | 14 |
| Reader connection                                                       | 14 |
| RESET of the Ethernet module                                            | 15 |
| Searching for the reader on the network                                 | 16 |
| Computer network settings                                               | 18 |
| Configuration of the Ethernet module                                    | 18 |
| Communication test                                                      | 21 |
| SMI keyboard emulation operation                                        | 22 |
| SME + CNV-485-HID keyboard emulation operation                          | 23 |
| APPENDIX 1 – STid USB WEDGE                                             | 26 |

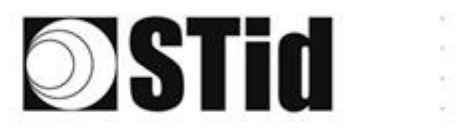

| 85 | 20 | 8  |   |    |   | 3  | 8  | 6   | 2 | 8  | R. | 9  | 1 |   | 1  | 20  | 12 | ÷2 | 85        | 23 | 8  | 81 | 3  | 8  |   | 8  | 8  |
|----|----|----|---|----|---|----|----|-----|---|----|----|----|---|---|----|-----|----|----|-----------|----|----|----|----|----|---|----|----|
| 55 | 83 | 2  |   | 2  |   | 35 | 11 | ÷   | 8 | 65 | 15 | 2  | 2 |   |    |     | 53 | 12 | 52        | 33 | 83 |    | 22 | 2  |   | ð  |    |
| 55 | 22 | 12 |   |    |   |    | 2  | 8.3 | 3 | 0  | 1  | 12 | 2 | 1 | 10 | 1   | 52 |    | <u>†1</u> | 10 | 2  | 8  |    | *  | - | 2  | 2  |
| 1  | 27 | Ξ. | 2 | ۳. | - | Ξ. | 2  | ۳.  | 5 | τ. | 17 | S  |   |   | -  | ÷., | ٠. | ۰. | 1         |    | -  | ÷. | 5  | Ξ. | • | τ. | ٩. |

# **Factory settings**

|                                          |                  |        | SMI                                                                       | SM                  | 1E           |
|------------------------------------------|------------------|--------|---------------------------------------------------------------------------|---------------------|--------------|
| Communication I                          | mode             |        | Ethernet                                                                  | RS232 or            | Ethernet     |
| Baud rate                                |                  |        | 115200                                                                    | 1152                | .00          |
| RS485 address                            |                  |        |                                                                           | 0                   |              |
| Hardware conf<br>outputs<br>(OutputConf) | iguration of the |        | Output<br>● V+<br>○ OC                                                    | type                |              |
| Status of the outp<br>(OutputConf)       | outs             |        | State<br>● Cl                                                             | e<br>losed<br>pened |              |
| Autonomous_Ou                            | tput             |        | Autonomous_Output<br>EPC output<br>@ MSB<br>@ LSB<br>Output Len 12<br>EPC | NoLeadingZeros      | (            |
| RF settings                              | Upper-band       | A<br>0 | ScanDuration x10ms<br>20                                                  | Power<br>263        | Antenna<br>1 |
|                                          | Lower-band       | A<br>0 | ScanDuration x10ms<br>20                                                  | Power<br>268        | Antenna<br>1 |

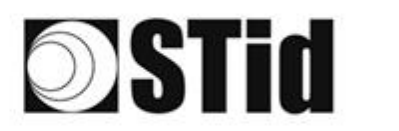

# **Changing the communication mode**

1- Connect the reader with the internal USB-C connector.

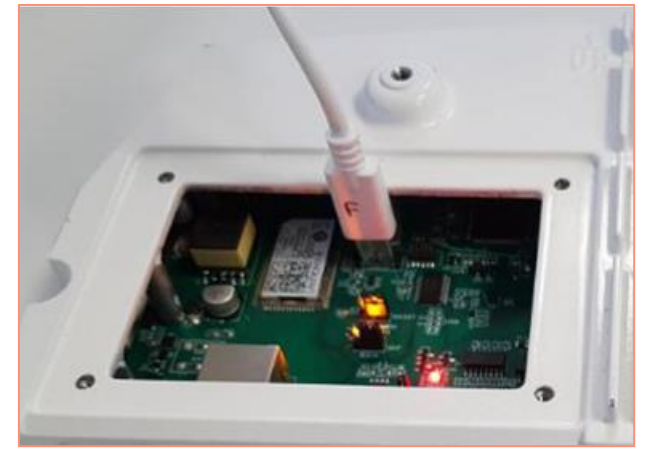

- 2- Open STid SESProUHF. (v 1.0.0.847 or higher).
- 3- On the "SSCP" tab, enter the following settings and the number of the communication port to which the reader is connected:

| STid - SESPro - Options/SSCP                  |                     | - 🗆 X                                       |
|-----------------------------------------------|---------------------|---------------------------------------------|
| = Options                                     |                     |                                             |
| Home                                          | SSCP                | SSCP Security mode                          |
| Preferences                                   | Communication mode  | Change Keys OnlySoftKeys                    |
| SSCP                                          | RS232 ~ AutoConnect | Signature A087754B7547481094BE !            |
| Firmware                                      | Port COM 2          | Encryption E74A540FA07C4DB1B46421126DF7AD36 |
| Reader     MIFARE Classic / Plus              | Baudrate 115200 V   |                                             |
| MIFARE DESFire EvX     MIFARE Ultra Light / C | Reader Nb 0         | Authenticate                                |
| CPS3     Biometrics                           |                     | Key Index                                   |
| ⊞ Image Scan     ⊞ Bluetooth / NEC            | Timeouts (ms)       | Encryption -1 To Value 1                    |
| ■ 125 kHz                                     | Total read 2000     |                                             |
|                                               | Byte read 2000      | ResetAuthenticate                           |
| Reader                                        |                     |                                             |
| Reader InOut                                  |                     | SetAllowedCommModes Signed AND Encipher     |
| Reader RF                                     | Console 🗗 Spy 🗗     | □ Plain □ Signed □ Encryption               |
| Mandatory                                     |                     |                                             |
| Custom                                        | Results             | Activity                                    |
| Async/Auto/EPCMap                             | result              |                                             |
| ₩ OSDP                                        |                     | Quit                                        |

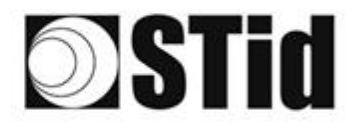

- 4- On the "Reader" tab, enter "LinkBudget 0...3": 8A8A8A8A (for SMx)
  - Select the required type of communication: RS232 or RS485 or TCP.
  - Click "SetSerial&HWType".

- Check that the command has been executed in the "Results" window, which displays OK.

| STid - SESPro - UHF/Reader |                    |                 | - 🗆 X                                        |  |
|----------------------------|--------------------|-----------------|----------------------------------------------|--|
| Options                    |                    |                 |                                              |  |
| Home                       | 5~~~               | GetReaderType   | SSRelayConfig4                               |  |
| Preferences                | ्रद्धम             | GetSerialNumber | Save1 Save2 Save3 Save4                      |  |
| SSCP                       | 00000              |                 | ✓ OpenD1 ✓ OpenD2 ✓ OpenD3 ✓ OpenD4          |  |
|                            |                    |                 | SSRelayAction4                               |  |
| Firmware                   | GetInfos           | SetBaudRate     | Action1 Action2 Action3 Action4              |  |
| Reader                     | AutoBaud           | Baudrate        | SSRelayState4                                |  |
| MIFARE Classic / Plus      | AutoPort           | 38400 ~         |                                              |  |
| MIFARE DESFIRE EVX         |                    |                 |                                              |  |
| GPS3     GPS3              |                    |                 |                                              |  |
| Biometrics                 | BuzzerSoundLevel   | Level 10        | OutputRGB                                    |  |
|                            | Save               |                 |                                              |  |
| Bluetooth / NFC            |                    |                 | Red Green Blue                               |  |
| 125 kHz                    |                    | Type            |                                              |  |
| LEGIC                      | SetSerial&HWType   | ● RS232         |                                              |  |
| ■ UHF                      | LinkBudget 0 3 848 | ORS485          |                                              |  |
| Reader                     |                    | OTCP            |                                              |  |
| Reader InOut               | Dataln             |                 | LED duration Buzzer duration Spectre LED Adr |  |
| Reader RF                  | Transceive         |                 |                                              |  |
| Mandatory                  |                    |                 |                                              |  |
| Custom                     | Results            |                 | Activity                                     |  |
| Async/Auto/EPCMap          | result             |                 | 2415                                         |  |
| ■ OSDP                     |                    |                 | 21/2                                         |  |
|                            |                    |                 | Quit                                         |  |
|                            |                    |                 | Quit                                         |  |

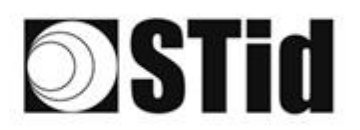

| 26 | 33 | 8  | (0) | $\langle \eta \rangle$ |   | 3  | 19 | 18      | 28 | 18 | 2  | 2  | 28 | . • |   | 5  | $\{ \cdot \}$ | (0) |    | 83 | 31 | 10 |    |   |    | 3 |
|----|----|----|-----|------------------------|---|----|----|---------|----|----|----|----|----|-----|---|----|---------------|-----|----|----|----|----|----|---|----|---|
| 55 | 83 | 22 |     |                        |   | 15 | 11 | $(\pi)$ | 35 | 65 | 15 | 12 | 32 |     |   | 23 | 13            | 25  | 35 | 83 |    | 32 | 22 |   | St | 1 |
| 55 | 22 | 12 |     |                        |   |    |    | 8       | 2  | 10 | 17 | 12 | 2  | 1   | 1 | 53 | 11            | 51  | 10 | 2  | 8  |    |    |   | 2  | 1 |
| 1  | 27 | -  | 2   | Ψ.                     | - | Ξ. | 2  | ۰.      |    | 1  | 17 | 2  |    |     | * | ٠. | ۰.            |     | -  | -  | 1  | 5  | Υ. | • |    | 3 |

# **Changing the regulation**

1- Connect the reader with the internal USB-C connector.

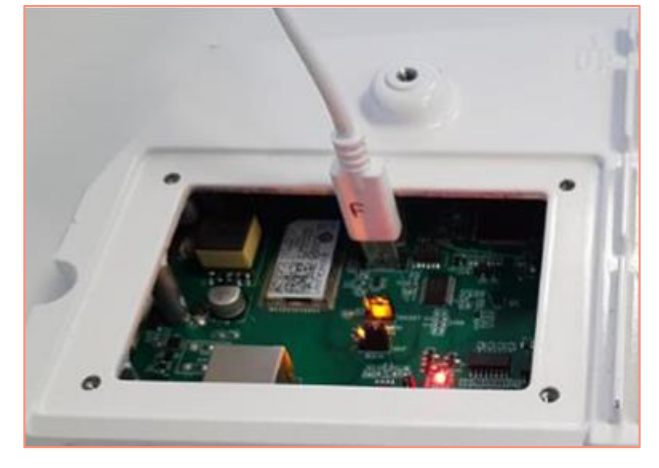

- 2- Open STid SESProUHF.
- 3- On the "SSCP" tab, enter the following settings and the number of the communication port to which the reader is connected:

| 🕸 STid - SESPro - Options/SSCP                                  |                     | – 🗆 X                            |
|-----------------------------------------------------------------|---------------------|----------------------------------|
| = Options                                                       |                     | SSCD Security mode               |
| Home                                                            | SSCP                |                                  |
| Preferences                                                     | Communication mode  | Change Keys OnlySoftKeys         |
| SSCP                                                            | RS232 V AutoConnect | Signature A087754B7547481094BE ! |
| Firmware                                                        |                     | E74A540FA07C4DB1B46421126DF7AD36 |
| Reader                                                          | Baudrate 115200 V   |                                  |
| MIFARE Classic / Plus MIFARE DESFire EvX MIFARE Ultra Light / C | Reader Nb 0         | Authenticate                     |
| CPS3     Biometrics                                             |                     | Key Index                        |
| Image Scan                                                      | Timeouts (ms)       | Encountion -1 Value 1            |
| ■ Bluetooth / NPC                                               | Total read 2000     |                                  |
|                                                                 | Byte read 2000      | ResetAuthenticate                |
| Reader                                                          |                     |                                  |
| Reader InOut                                                    |                     | SetAllowedCommModes              |
| Reader RF                                                       | Console 🖸 Spy 🗗     | Plain Signed Encryption          |
| Mandatory                                                       |                     |                                  |
| Custom                                                          | Results             | Activity                         |
| Async/Auto/EPCMap                                               | result              | Quit                             |

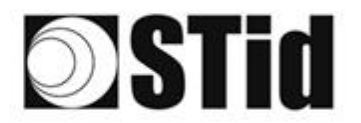

4- On the "Reader RF" tab, select the required regulation according to the table below:

| Reader reference                  | Authorized / accepted regulation |
|-----------------------------------|----------------------------------|
|                                   | FCC                              |
| SMI/SME-W <b>5</b> x (Upper-band) | Australia                        |
|                                   | New Zealand                      |
| SMI/SME-W/4x (Lower-band)         | ETSI- Lower-band                 |
|                                   | Morocco                          |

A Lower-band reader will refuse the FCC/Australia/New Zealand regulations. An Upper-band reader will refuse the ETSI-Lower-band / Morocco regulations.

| ChangeRegulation |
|------------------|
| FCC ~            |
| Reboot           |

- 5- Tick the "Reboot" box
- 6- Click "ChangeRegulation".

Note: The reader must be restarted to apply changes to the regulation.

This command must only be used to adjust the regulation of the reader to the regulation in force in the country of use.

The "Custom" setting must only be used with the prior agreement/support of STid. Otherwise, deterioration or malfunctions may occur, or the emissions may not comply with the regulation in force.

The agreement/support of STid for the definition of the "Custom" regulation settings does not relieve the user of its obligation to check the technical and administrative compliance with the regulation of the territory where the product is used.

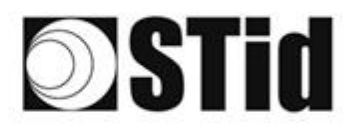

# **Operating modes**

### SMI

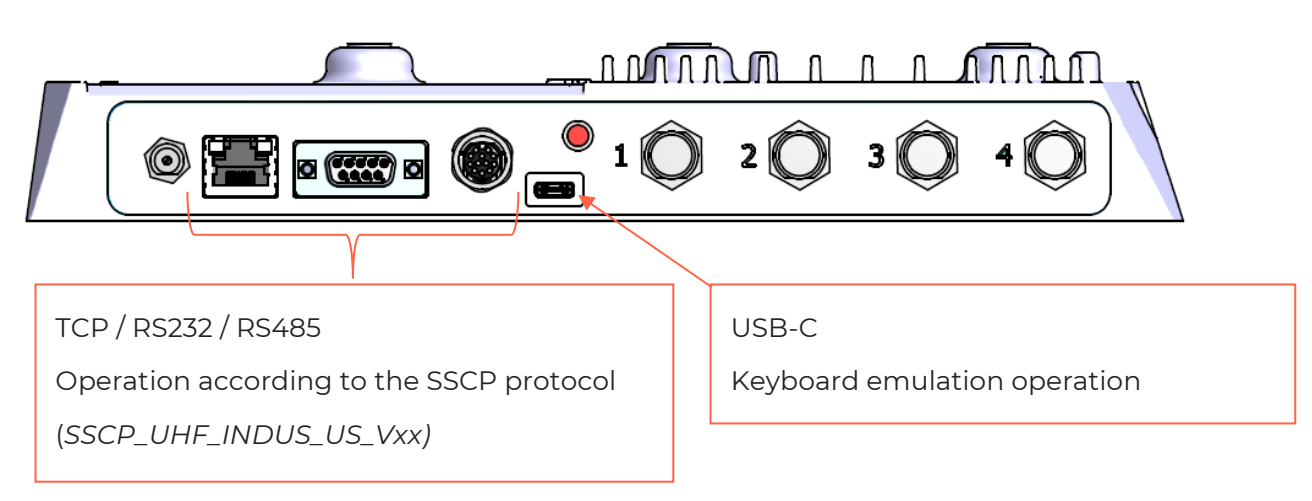

### SME

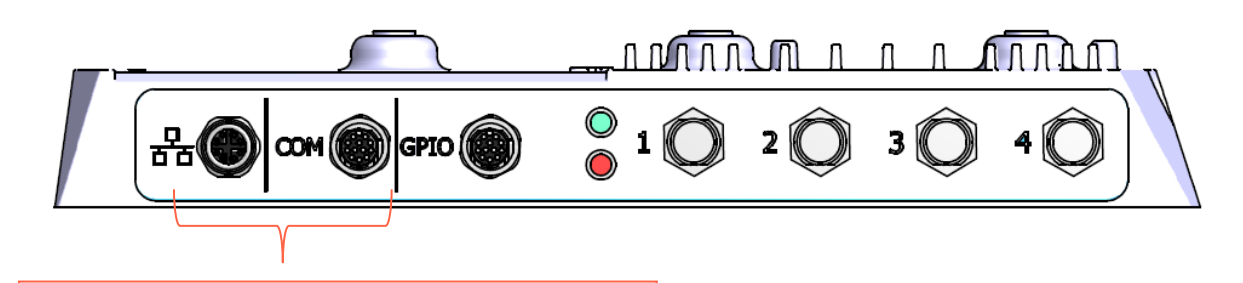

TCP / RS232 / RS485 Operation according to the SSCP protocol (SSCP\_UHF\_INDUS\_US\_Vxx)

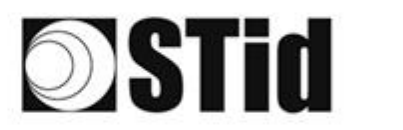

### **TCP operation with Switch POE+**

Refer to the specifications of the SSCP\_UHF\_INDUS\_US\_Vxx protocol for the commands.

#### **Reader connection**

Connect the reader to the Swith POE + (Use a PSE (Power Sourcing Equipment) compatible with the IEEE 802.3at. 2009 standard.)

#### Searching for the IP address of the reader

- 1- Open STid SESProUHF.
- 2- On the "SSCP" tab, click

| STid - SESPro - Options/SSCP |                    | - 🗆 X                                       |
|------------------------------|--------------------|---------------------------------------------|
| Options                      |                    |                                             |
| Home                         | SSCP               | SSCP Security mode                          |
| Preferences                  | Communication mode | Change Keys OnlySoftKeys                    |
| SSCP                         | TCP ~ AutoConnect  | Signature A087754B7547481094BE              |
| Firmware                     | IP dest            | Encryption E74A540FA07C4DB1B46421126DF7AD36 |
| Reader                       |                    |                                             |
| Settings                     | SSCP TCP           | ConfAuthenticate                            |
| ARC                          | Server Port        | Authenticate Key Index                      |
| ARC Conf UHF                 | Timeouts (ms)      | Signature -1 Mode None ~                    |
| ARC Screen                   | Long               | Encryption -1 Value 1                       |
| Autonomous                   | Bute used 2000     | Poset&uthenticate                           |
| Autonomous Conf              |                    |                                             |
| Asynchronous                 |                    | SetAllowedCommModes                         |
| Private                      | Console 🖸 Spy 🗗    | Plain Signed Encryption                     |
| RSA PKCS                     |                    |                                             |
| MIFARE Classic / Plus        |                    |                                             |
| Security Level 0             | Hesults<br>command | Activity                                    |
| Classic / SL1                | result             | S. K.                                       |
| SL1 Contents                 |                    | Quit                                        |
| SL1 Tests                    | , L                |                                             |

3- The window below opens. Click "Search for IP devices" to detect the reader.

| ESPro -IP discovery tool                  |                                                                                                    |   |
|-------------------------------------------|----------------------------------------------------------------------------------------------------|---|
| Search for IP devices                     | UDP services for device discovery are :<br>- Digiconnect devices use ADDP (UDP:2632) service<br>- Lantronix devices use UDP:30718 service |   |
| <ul> <li>Lantronix devices fou</li> </ul> | nd : 1                                                                                                    | _ |
| Devicel:ID=A8,@MAC=                       | =00204AD64A03,@IP=10.106.0.150                                                                                                    |   |
| Digiconnect devices f                     | ound                                                                                                    |   |
|                                           |                                                                                                    |   |
|                                           |                                                                                                    |   |
|                                           |                                                                                                    |   |
|                                           |                                                                                                    |   |
|                                           |                                                                                                    |   |
|                                           |                                                                                                    |   |
|                                           |                                                                                                    |   |
|                                           |                                                                                                    |   |
|                                           |                                                                                                    |   |
|                                           |                                                                                                    |   |
|                                           |                                                                                                    |   |
|                                           |                                                                                                    |   |

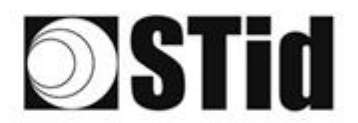

4- The list of detected readers appears.

| SESPro -IP discovery tool |                                                                                                    | × |
|---------------------------|----------------------------------------------------------------------------------------------------|---|
| Search for IP devices     | UDP services for device discovery are :<br>- Digiconnect devices use ADDP (UDP:2632) service<br>- Lantronix devices use UDP:30718 service |   |
| ✓ Lantronix devices fou   | nd : 2                                                                                                    |   |
| Devicel:ID=6X,@MAC=       | =0080A3E23804,@IP=10.106.0.52                                                                                                    |   |
| Device2:ID=A8,@MAC=       | =00204AD64A03,@IP=10.106.0.150                                                                                                    |   |
| Digiconnect devices f     | ound                                                                                                    |   |
|                           |                                                                                                    |   |
|                           |                                                                                                    |   |
|                           |                                                                                                    |   |
|                           |                                                                                                    |   |
|                           |                                                                                                    |   |
|                           |                                                                                                    |   |
|                           |                                                                                                    |   |
|                           |                                                                                                    |   |
|                           |                                                                                                    |   |
|                           |                                                                                                    |   |
|                           |                                                                                                    |   |

**Note**: if no devices appear, refer to "Reset and reconfiguration of the Ethernet module" section.

5- Check that the MAC address matches the address of the connected module.

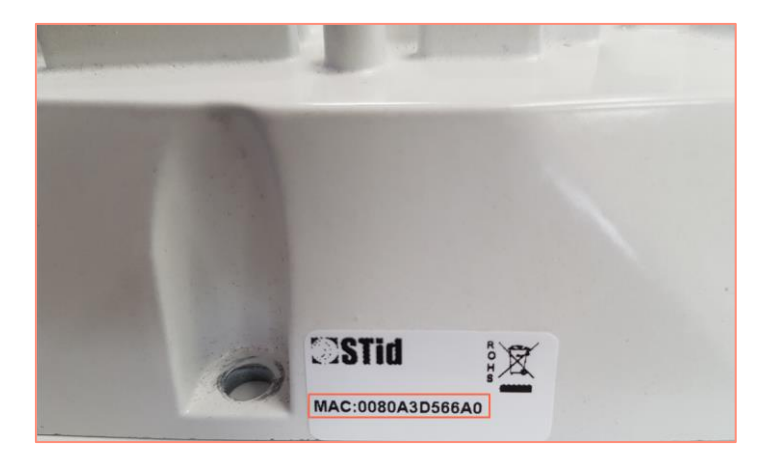

6- Enter the IP address retrieved above in SESProUHF. Enter "10001" in the "TCP Client Port" field.

| IP dest                 | 10.10 | 6.0.52 | ď |
|-------------------------|-------|--------|---|
| TCP Client Po           | ort   | 10001  |   |
| SSCP TCP<br>Server Port |       | 2102   |   |
|                         |       |        |   |

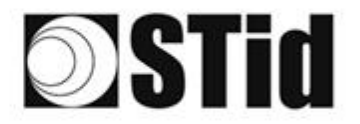

| 10  | 26 | 2  | 8  | 8  |    |   | 3  | 35 | 16 | 3 | 16 | $\mathbb{R}^{2}$ | 2  | 28 |   | 110 |   | ${\mathbb P}_{n}^{(i)}$ | 12 | 80 | 23 | 25 | 31 | 8  |    | 10 | 3 |
|-----|----|----|----|----|----|---|----|----|----|---|----|------------------|----|----|---|-----|---|-------------------------|----|----|----|----|----|----|----|----|---|
| 15  | 55 | 8  | 2  |    | 5  |   | 5  | 11 | 11 | 8 | 65 | 35               | 12 | 52 |   |     |   | 53                      | 13 | 52 | 35 | 83 |    | 37 | 33 | S. | 1 |
|     | 55 | 22 | 12 |    | 5  |   |    |    | 8  | 3 | 10 | 17               | 12 | 2  | 1 |     | 1 | 5                       |    | 11 | 10 | 2  | 8  |    |    | 2  | 1 |
| Ŧ.; | 10 | 27 | -  | ÷. | Ψ. | - | Ξ. | 2  | ۳. | 1 | 1  | 17               | с. |    |   |     | * | ÷.,                     | ۰. | 1  | 5  | -  | 31 | ۰. |    |    | ŝ |

#### Reset and reconfiguration of the Ethernet module

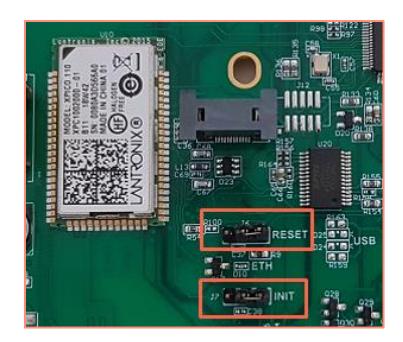

- 1- Put the J7-INIT jumper in the 1-2 position, then put the J6-RESET jumper in the 1-2 position.
- 2- Return the J6-RESET jumper to the initial 2-3 position.

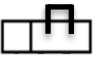

The orange Ethernet LED flashes once a second (500ms ON / 500MS OFF). Wait for 5 seconds.

3- Return the J7-INIT jumper to the initial 2-3 position.

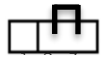

The orange Ethernet LED flashes. As soon as it remains permanently on, the module has been reset.

- 4- Repeat steps 1, 2 and 3.
- 5- Double-click on the device.

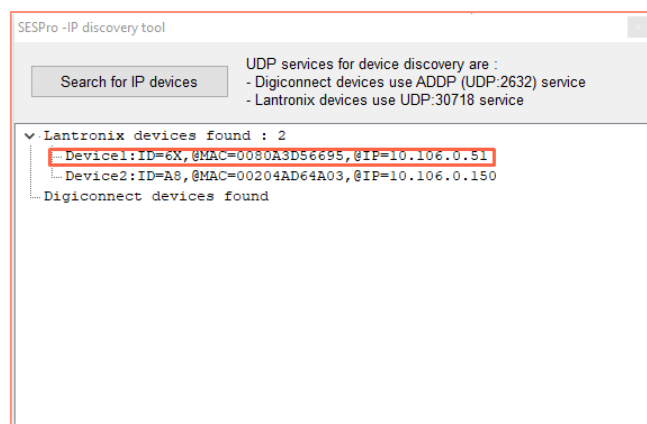

6- The window below opens. Click "Open a session".

| Ouvrir une sessior     |                     |              |  |  |  |  |  |
|------------------------|---------------------|--------------|--|--|--|--|--|
| http://10.106.0.51     |                     |              |  |  |  |  |  |
| Votre connexion à ce s | te n'est pas privée |              |  |  |  |  |  |
| Nom d'utilisateur      |                     |              |  |  |  |  |  |
| Mot de passe           |                     |              |  |  |  |  |  |
|                        | Ouvrir une sess     | sion Annuler |  |  |  |  |  |

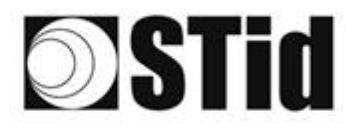

- 7- Go to "Channel 1 / Serial settings".

| xPico° <sup>°</sup> | 110                 | LANTRONIX°                     |  |  |  |  |  |
|---------------------|---------------------|--------------------------------|--|--|--|--|--|
| <b>企</b>            |                     | Device Status                  |  |  |  |  |  |
| Network             |                     |                                |  |  |  |  |  |
| Server              |                     |                                |  |  |  |  |  |
| Serial Tunnel       |                     |                                |  |  |  |  |  |
| Hostlist            | Product Information |                                |  |  |  |  |  |
| Channel 1           | Firmware Version:   | V6 11 0 10                     |  |  |  |  |  |
| Connection          | Puild Date:         | 20 Dec 2017                    |  |  |  |  |  |
| Channel 2           | Natural Cattings    | 23-Dec-2017                    |  |  |  |  |  |
| Serial Settings     | Network Settings    |                                |  |  |  |  |  |
| Connection          | MAC Address:        | 00-80-A3-D5-66-95              |  |  |  |  |  |
| Configurable Pins   | Network Mode:       | Wired                          |  |  |  |  |  |
| Apply Settings      | DHCP HostName:      | < None >                       |  |  |  |  |  |
| rippiy occurgo      | IP Address:         | 10.106.0.51                    |  |  |  |  |  |
|                     | Default Gateway:    | 10.106.0.250                   |  |  |  |  |  |
| A malu Defeulte     | DNS Server:         | 10.106.0.101                   |  |  |  |  |  |
| Apply Delauits      | MTU:                | 1400                           |  |  |  |  |  |
|                     | Line settings       |                                |  |  |  |  |  |
|                     | Line 1:             | RS232, 9600, 8, None, 1, None. |  |  |  |  |  |
|                     | Line 2:             | RS232, 9600, 8, None, 1, None. |  |  |  |  |  |
|                     |                     |                                |  |  |  |  |  |

8- Change the baud rate to 115200 and click "OK".

| <u></u>           | Ser                              | ial Settings                       |
|-------------------|----------------------------------|------------------------------------|
| Network           | Channel 1                        |                                    |
| Server            | Disable Serial Port              |                                    |
| Serial Tunnel     | Bast 0-Wara                      |                                    |
| Hostlist          | Port Settings                    |                                    |
| Serial Settings   | Protocol: RS232                  | Flow Control: None                 |
| Connection        | Baud Rate: 115200 🗸 Data Bits: 8 | ✓ Parity: None ✓ Stop Bits: 1 ✓    |
| Channel 2         |                                  |                                    |
| Serial Settings   | Pack Control                     |                                    |
| Configurable Pins | Enable Packing                   |                                    |
| Apply Settings    | Idle Gap Time: 12 msec 🗸         |                                    |
|                   | Match 2 Byte Sequence: Yes No    | Send Frame Immediate: O Yes O No   |
| Apply Defaults    | Match Bytes: 0x 00 0x 00         | Send Trailing Bytes:  None One Two |
|                   | Flush Mode                       |                                    |
|                   | Flush Input Buffer               | Flush Output Buffer                |
|                   | With Active Connect: Ores ONO    | With Active Connect: O Yes  No     |
|                   | With Passive Connect: O Yes  No  | With Passive Connect: O Yes 💿 No   |
|                   | At Time of Disconnect: O Yes  No | At Time of Disconnect: O Yes  No   |
|                   | l r                              | ОК                                 |
|                   | <b>L</b>                         |                                    |

9- Go to "Channel 2 / Serial settings" and repeat the same operation.

| xPico <sup>®</sup>       | 110                                                                                                    |                                    |
|--------------------------|----------------------------------------------------------------------------------------------------|------------------------------------|
| 4                        | Seria                                                                                                    | I Settings                         |
| Network                  | Channel 2                                                                                                    |                                    |
| Server                   | Disable Serial Port                                                                                                    |                                    |
| Senal Tunnel<br>Hostlist | Port Settings                                                                                                    |                                    |
| Channel 1                | Protocol: RS232 ¥                                                                                                    | Flow Control: None                 |
| Serial Settings          | Baud Rate: 115200 w                                                                                                    | Party: None M Stop Bits: 1 M       |
| Connection<br>Channel 2  | Dela Dis. 0 V                                                                                                    | Parky. None Stop bis. 1            |
| Serial Settings          | Protection of the second second |                                    |
| Connection               | Pack Control                                                                                                    |                                    |
| Configurable Pins        | Enable Packing                                                                                                    |                                    |
| Apply Settings           | Idle Gap Time: 12 msec 🗸                                                                                                    |                                    |
|                          | Match 2 Byte Sequence: Yes No                                                                                                    | Send Frame Immediate: Ves  No      |
| Apply Defaults           | Match Bytes: 0x 00 0x 00 (Hex)                                                                                                    | Send Trailing Bytes:  None One Two |
|                          | Flush Mode                                                                                                    |                                    |
|                          | Flush Input Buffer                                                                                                    | Flush Output Buffer                |
|                          | With Active Connect: Yes  No                                                                                                    | With Active Connect: Yes  No       |
|                          | With Passive Connect: O Yes  No                                                                                                    | With Passive Connect: Yes  No      |
|                          | At Time of Disconnect: O Yes  No                                                                                                    | At Time of Disconnect: Yes  No     |
|                          |                                                                                                    | OK Done!                           |

"Done!" appears to the right of "OK".

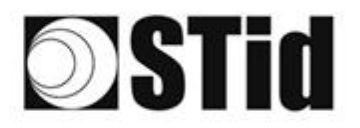

10- Click "Apply Settings".

| xPico <sup>°</sup>                                                                                  | 110 LANTRONIX°                                                |
|----------------------------------------------------------------------------------------------------|---------------------------------------------------------------|
| 谷<br>Network<br>Server                                                                              | Please wait while the configuration is saved                  |
| Serial Tunnel                                                                                       | The unit will reboot in order for the settings to be applied. |
| Hostist<br>Channel 1<br>Serial Settings<br>Connection<br>Channel 2<br>Serial Settings<br>Connection |                                                               |
| Configurable Pins Apply Settings                                                                    |                                                               |
| Apply Defaults                                                                                      |                                                               |

11- Check that the baud rates are 115200.

| xPico° (                  | 110                 |                                  |
|---------------------------|---------------------|----------------------------------|
| <b>ຜ</b>                  |                     | Device Status                    |
| Network                   |                     |                                  |
| Serial Tunnel<br>Hostlist | Product Information |                                  |
| Channel 1                 | Firmware Version:   | V6 11 0 10                       |
| Connection                | Build Date:         | 29-Dec-2017                      |
| Channel 2                 | Network Settings    |                                  |
| Serial Settings           | MAC Address:        | 00-80-A3-D5-66-95                |
| Configurable Pins         | Network Mode:       | Wired                            |
| Apply Settings            | DHCP HostName:      | < None >                         |
| Apply Soungs              | IP Address:         | 10.106.0.51                      |
|                           | Default Gateway:    | 10.106.0.250                     |
| Apply Defaults            | DNS Server:         | 10.106.0.101                     |
| Apply Delduits            | MTU:                | 1400                             |
|                           | Line settings       |                                  |
|                           | Line 1:             | RS232, 115200, 8, None, 1, None. |
|                           | Line 2:             | RS232, 115200, 8, None, 1, None. |
|                           |                     |                                  |

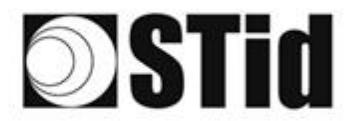

#### **Communication test**

In STid - SESProUHF, enter the IP address, enter "10001" in "TCP Client Port" and set the Timeout to "Long".

| STid - SESProUHF - Options/S | SCP                   | – 🗆 X                                       |
|------------------------------|-----------------------|---------------------------------------------|
| = Options                    |                       |                                             |
| Home                         | SSCP                  | SSCP Security mode Plain ~                  |
| Preferences                  | Communication mode    | Change Keys                                 |
| SSCP                         | TCP V AutoConnect     | Signature A087754B7547481094BE !            |
| Firmware                     | -                     | Encryption E74A540FA07C4DB1B46421126DF7AD36 |
| ∎ Reader                     | IP dest 10.106.0.51   |                                             |
| MIFARE Classic / Plus        | TCP Client Port 10001 |                                             |
| MIFARE DESFire EvX           | SSCP TCP              | ConfAuthenticate                            |
| MIFARE Ultra Light / C       | Server Port 2102      | Authenticate                                |
| CPS3                         |                       | Key Index                                   |
| Biometrics                   | Time such (ma)        | Signature -1 Mode None ~                    |
| Image Scan                   | - Timeouts (ms)       | Encountion                                  |
|                              | Long                  |                                             |
| E LEGIC                      | lotal read 2000       |                                             |
| UHF                          | Byte read 2000 🖨      | ResetAuthenticate                           |
| Reader                       |                       |                                             |
| Reader InOut                 |                       | SetAllowedCommModes                         |
| Reader RF                    | Console 🗹 Spy 🗗       | Plain Signed Encryption                     |
| Mandatory                    |                       |                                             |
| Custom                       | Results               | Activity                                    |
| Async/Auto/EPCMap            | result                |                                             |
| I OSDP                       |                       | 21×                                         |
|                              |                       |                                             |
|                              |                       | Quit                                        |
|                              |                       |                                             |

Run a "GetInfos" in the "Reader" tab. The response from the reader appears in the "Results" window.

| STid - SESProUHF - UHF/Reade |                                           | - 0                                          |
|------------------------------|-------------------------------------------|----------------------------------------------|
| Options                      |                                           |                                              |
| Home                         | GetReaderType                             | SSRelayConfig4                               |
| Preferences                  | GetSerialNumber                           | Save1 Save2 Save3 Save4                      |
| SSCP                         |                                           | OpenD1      OpenD2      OpenD3      OpenD4   |
| Firmware                     |                                           | SSRelayAction4                               |
| Timware                      | GetInfos SetBaudRate                      | Action1 Action2 Action3 Action4              |
| Reader                       | AutoBaud Baudrate                         | SSRelayState4                                |
| MIFARE Classic / Plus        | AutoPort 38400 V                          |                                              |
| MIFARE DESFire EvX           |                                           |                                              |
| MIFARE Ultra Light / C       |                                           |                                              |
| Biographics                  | BuzzerSoundLevel Level 10                 | OutputPCP                                    |
| Diometrics                   |                                           | OutputKGD                                    |
| Bluetoeth / NEC              | Save                                      | Red Green Blue                               |
|                              |                                           | FF FF FF                                     |
| BLEGIC                       | SetSerial&HWType                          | hex values                                   |
| UHF                          | © RS232                                   |                                              |
| Reader                       | LinkBudget 03 SASASASA OTCP               |                                              |
| Reader InOut                 | Datain                                    | LED duration Buzzer duration Spectre LED Adr |
|                              | Тгарссана                                 | 4 💌 X100ms 4 💌 X100ms -1 💌                   |
| Reader RF                    | Transceive                                |                                              |
| Mandatory                    |                                           |                                              |
| Custom                       | Results                                   |                                              |
| 4                            | Reader:GetInfos:0000:187(ms)              | Activity                                     |
| Async/Auto/EPCMap            | Version is 11<br>Baudrate is 115200 bit/s | 3.5                                          |
| OSDP                         | Address 485 is 0                          |                                              |
|                              | Power supply (Volt) : 29.4                |                                              |
|                              |                                           | Quit                                         |

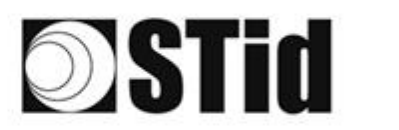

### TCP operation: direct connection to the PC (without Switch / test mode)

Refer to the specifications of the SSCP\_UHF\_INDUS\_US\_Vxx protocol for the commands.

#### **Reader connection**

- Power the reader via Power jack
- Connect the reader via TCP-IP to the computer

#### Computer network settings

Change the network settings of the computer so that it can communicate on the Lantronix module's default IP address which is 169.254.X.X

| Connexions réseau                                                                   |                                                                                                    |             |
|-------------------------------------------------------------------------------------|----------------------------------------------------------------------------------------------------|-------------|
| ← → × ↑ 🖳 > Panneau de configu                                                      | uration → Réseau et Internet → Connexions réseau v ひ                                                                                                    |             |
| Organiser 🔻 Désactiver ce périphérique                                              | e réseau Diagnostiquer cette connexion Renommer cette connexion Afficher le statut de cette connexion »                                                                                                    | €F ▼ 🔳 🕐    |
| Connexion réseau Bluetooth<br>Non connecté<br>Bluetooth Device (Personal Area       | Ethernet Réseau non identifié<br>Réseau non identifié<br>Ralate PCle GbE Family Controller Reseau non connecté<br>Fortine Virtual Ethernet Adapter (                                                                                                    | al Ethernet |
| Câble réseau non connecté<br>Câble réseau non connecté<br>Realtek USB GbE Family Co | voprietés de Ethernet ×<br>tion de réseau Partage ess-AC 9462                                                                                                    |             |
|                                                                                     | Intercent en custant .  Preadek PCIe GbE Family Controller  Propriétés de : Protocole Internet version 4 (TCP/IPv4)                                                                                                    | ×           |
| Cet                                                                                 | Ite cornesion utilae les éléments suivants :<br>Z                                                                                                    |             |
|                                                                                     | Image of endowner et improvementers Releasur. Monsorth         réseau le permet. Srom, vous d'evre d'emander les paramètres IP           Image of endowner Network Montor Ret Driver         approprié à votre administrateur réseau.           Image of endowner de paquets Gos         charais en permet.                                                                                                    |             |
|                                                                                     | Control of a control of the office of the office office of the office of the office of the office of the office of the office office offi |             |
| D                                                                                   | hataller Désmitaler Propriéé Paserdle par défaut :                                                                                                    |             |
|                                                                                     | Protocole 7CP/IP (Transmission Control Protocol/Internet Protocol), Protocol<br>de réseau étende par détait pemettant la communication entre différents<br>réseaux interconnectés.                                                                                                    |             |
| 7 élément(s)   1 élément sélectionne                                                | Server DNS préféré :<br>Server DNS auxiliare :<br>Server DNS auxiliare :                                                                                                    |             |
| Affr Téléphone et                                                                   | taintenance i i Son ☐ Valder les paramètres en quittant Avancé                                                                                                    |             |
| Pare                                                                                | OK Am                                                                                                    | uler        |

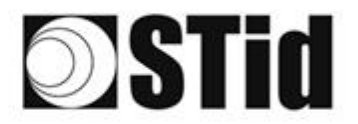

| 85 | 3  | 35         | $\tilde{\mathcal{X}}$ |    |   | $\otimes$ | $\left( t \right)$ | 18      | 3  | 8  | R  | 9                | 2  | $\sim$ | 010 |   | $f \geq$ | $\{ \cdot \}$ | 80 | (0) | $\mathbb{R}^{2}$ | $\otimes$ | 6  | $(\mathbf{r})$ |   | 3  | 3 |
|----|----|------------|-----------------------|----|---|-----------|--------------------|---------|----|----|----|------------------|----|--------|-----|---|----------|---------------|----|-----|------------------|-----------|----|----------------|---|----|---|
| 55 | 83 | 22         |                       |    |   | 35        | 11                 | $(\pi)$ | 35 | 65 | 35 | $\mathbb{C}^{n}$ | 52 |        | 10  |   | 53       | 13            | 55 | 33  | 83               | (2)       | 32 | $(\mathbf{z})$ |   | St | 8 |
| 50 | 22 | <b>1</b> 2 |                       |    |   |           |                    | 88      | 25 | 15 | 12 | 32               | 2  | 1      | 120 | 2 | 53       |               | 51 | 10  | 5                | 8         |    | 1              |   | 2  | 1 |
| 10 | 20 | -          | 1                     | Ψ. | - |           | 1.                 |         |    | 1  | 17 | 1.0              |    |        |     |   | ÷        |               | 10 | -   | -                | .47       |    |                | - |    | ÷ |

### **RESET of the Ethernet module**

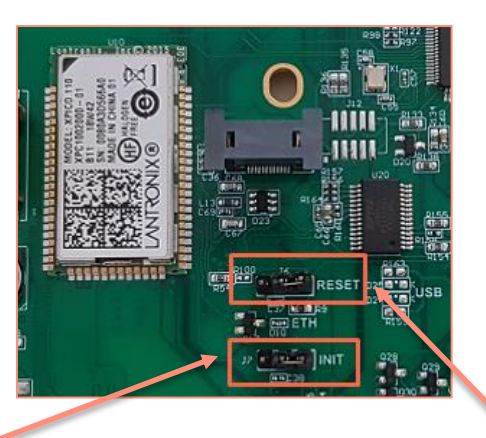

- 1- Put the J7-INIT jumper in the 1-2 position, then put the J6-RESET jumper in the 1-2 position.
- 2- Return the J6-RESET jumper to the initial 2-3 position.

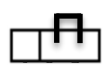

-

The orange Ethernet LED flashes once a second (500ms ON / 500MS OFF). Wait for 5 seconds.

3- Return the J7-INIT jumper to the initial 2-3 position.

The orange Ethernet LED flashes. As soon as it remains permanently on, the module has been reset.

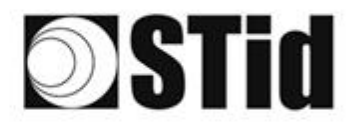

#### Searching for the reader on the network

- 1- Open STid SESProUHF.
- 2- In « SSCP » enter TCP Client Port 10001 and SSCP TCP Server Port 2102 then click on

| STid - SESProUHF - Options/SS | CP                     | – 🗆 X                                       |
|-------------------------------|------------------------|---------------------------------------------|
| = Options                     |                        |                                             |
| Home                          | SSCP                   | SSCP Security mode Plain ~                  |
|                               |                        |                                             |
| Preferences                   | Communication mode     | Change Keys                                 |
| SSCP                          | TCP                    | Signature A087754B7547481094BE !            |
|                               |                        | Encryption E74A540FA07C4DB1B46421126DF7AD36 |
| Firmware                      | IP dest 169.254.170.30 |                                             |
| Reader                        |                        |                                             |
| MIFARE Classic / Plus         | TCP Client Port 10001  |                                             |
| MIFARE DESFire EvX            | SSCP TCP               | ConfAuthenticate                            |
| MIFARE Ultra Light / C        | Server Port 2102       | Authenticate                                |
| CPS3                          |                        | Key Index                                   |
| Biometrics                    |                        | Signature -1 🚔 Mode None 🗸                  |
| Image Scan                    | Timeouts (ms)          |                                             |
| Bluetooth / NFC               | Default                | Encryption -1 Value 1                       |
| ■ 125 kHz                     | Total read 150         |                                             |
| LEGIC                         |                        |                                             |
| • UHF                         | Byte read 300 🖨        | ResetAuthenticate                           |
| Reader                        |                        |                                             |
| Reader InOut                  |                        | SetAllowedCommModes Signed AND Encipher     |
| Reader RF                     | Console 🗹 Spy 🖸        | Plain Signed Encryption                     |
| Mandatory                     |                        |                                             |
| Custom                        | Results                | Activity                                    |
| Async/Auto/EPCMap             | result                 |                                             |
| R 0000                        | J                      | 202                                         |
| USDP                          |                        |                                             |
|                               |                        | Quit                                        |
|                               |                        | quit                                        |

3- The window below opens, click on « Search for IP devices » to detect the reader.

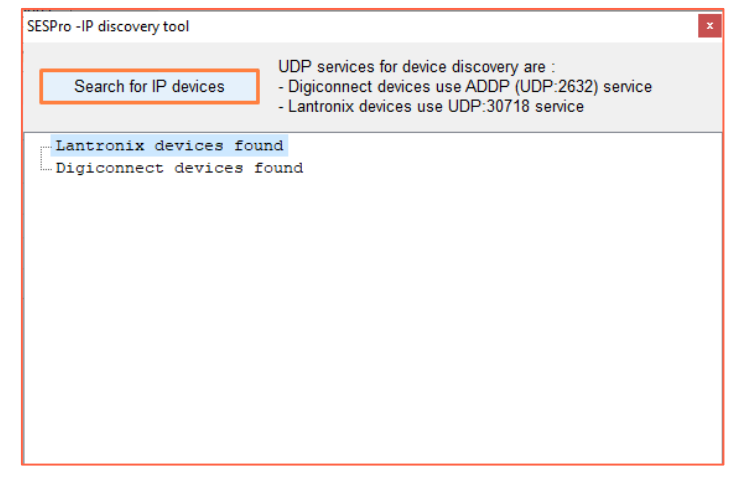

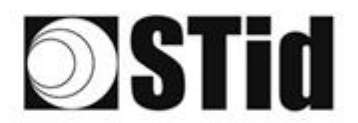

4- The list of detected readers appears:

| SESPro -IP discovery tool |                                                                                                    |
|---------------------------|----------------------------------------------------------------------------------------------------|
| Search for IP devices     | UDP services for device discovery are :<br>- Digiconnect devices use ADDP (UDP:2632) service<br>- Lantronix devices use UDP:30718 service |
| ✓ Lantronix devices four  | nd : 1                                                                                                    |
| Devicel:ID=6X,@MAC=       | 0080A3E23850,@IP=169.254.170.30                                                                                                    |
|                           |                                                                                                    |

**Note**: if no devices appear, refer to "Reset and reconfiguration of the Ethernet module" section.

5- Check that the MAC address matches the address of the connected module.

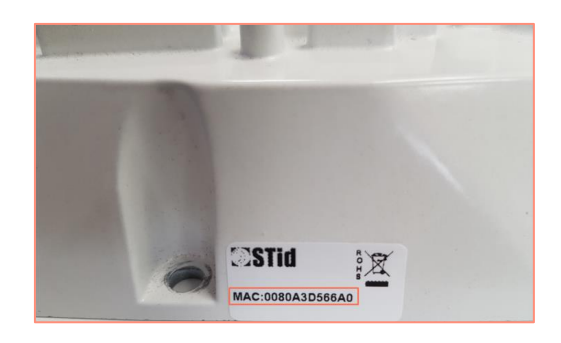

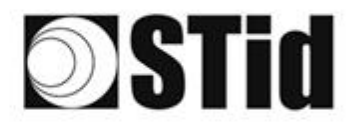

#### Computer network settings

Return the computer to the default IP address so that it can communicate with the Lantronix via the internet:

| Ġ Google Traduction 🛛 🚱 iCertifi - mise à jour 🎽 Entreprises 🎽                                                                                                    | Outils 🎽 Se connecter nour accéder à ce site                                                                                                    |                       |
|----------------------------------------------------------------------------------------------------|----------------------------------------------------------------------------------------------------|-----------------------|
| 🙀 Connexions réseau                                                                                                    |                                                                                                    | - 🗆 ×                 |
| $\leftrightarrow \rightarrow$ $\checkmark$ $\bigstar$ Panneau de configuration $\rightarrow$ Réseau et Internet $\rightarrow$                                                                                                    | Connexions réseau v ඊ                                                                                                    | Rechercher dans : C 🔎 |
| Orranicar •         Déscrituer ce nérishérimus cécau         Diannetieuer cett                Propriétés de Ethernet          Gestion de réseau         Patage           Connexion en utilisant :              Configurer.          Configurer.                 Reatek PCIe GbE Family Controller               Configurer.          Configurer.                 Cette connexion utilise les éléments suivants :               Configurer.               Configurer.                 Cette connexion utilise les éléments suivants :               Configurer.               Configurer.                 Cette connexion utilise les éléments suivants :               Configurer.               Configurer.                 Cette connexion utilise les éléments duivants :               Configurer.               Configurer.                 Cettroper les éléments duivants :               Conflicter: NDIS 6.3 Packe Filter Diver               Conflicter: NDIS 6.3 Packe Filter Diver                 Cetocole Intende verde consont (LTCP/I/V-4)               Protocole de cauter réseau Microsoft | Arranmarion Renommer cette connexion Afficher le statut de cette connexion »  Afficher le statut de cette connexion »  Chernet 2  Câble réseau non connecté Fortinet Virtual Ethernet Adapter (  Chernet 3  Désactivé Fortinet SSL VPN Virt  Chernet 3  Désactivé Fortinet Virtual Ethernet Adapter (  Propriétés de : Protocole Internet version 4 (TCP/IPV4)  Ceferéral Configuration alternative Les paramètres IP pouvent être déterminés automatiquement si votre réseau le permet. Sinon, vous devez demander les paramètres IP appropriét Advise administrative réseau.  (e) Obtenir une adresse IP automatiquement | S 🔸 🛄                 |
| Installer         Désortation         Propriétés           Description         Protocole TCP/IP (Transmission Control Protocol/Internet Protocol), Protocol de tréasa dendu par délat, permettant la communication entre differents réseaux réseaux réseaux et terconnectés.         OK         Ann           7 élément(s)         1 élément sélectionné         I         I         I                                                                                                    | Outliker Tadresse IP sulvante :         Adesse IP :         Adesse IP :         Masque de sous-réseau :         Passerelle par défaut :         Obterrir les adresse des serveurs DNS automatiquement         Outliker Tadresse de serveur DNS sulvante :         Serveur DNS partiféré :         Serveur DNS auxiliaire :         Valider les paramètres en quittant         Avancé         OK                                                                                                    | <b>1</b>              |

### Configuration of the Ethernet module

1- In STid - SESProUHF double-click on the Device:

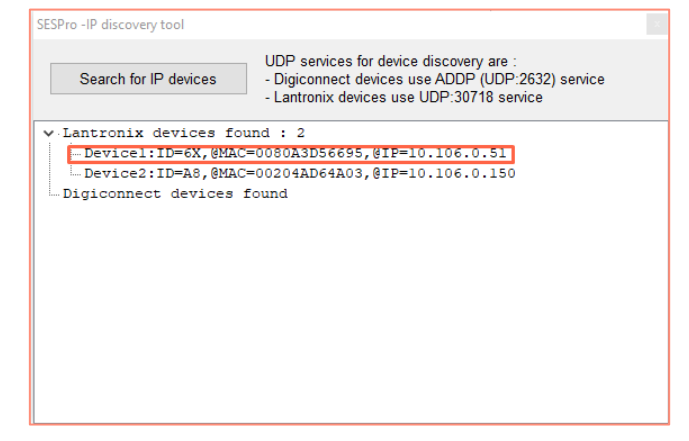

2- The window below opens. Click "Open a session".

| Ouvrir une session                                |                            |
|---------------------------------------------------|----------------------------|
| http://10.106.0.51<br>Votre connexion à ce site r | 'est pas privée            |
| Nom d'utilisateur                                 |                            |
| Mot de passe                                      |                            |
|                                                   | Ouvrir une session Annuler |

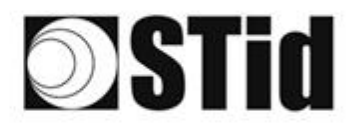

- 3- Go to "Channel 1 / Serial settings".

| xPico° <sup>°</sup> | 110                 | LANTRONIX°                     |
|---------------------|---------------------|--------------------------------|
| <b>企</b>            |                     | Device Status                  |
| Network             |                     |                                |
| Server              |                     |                                |
| Serial Tunnel       |                     |                                |
| Hostlist            | Product Information |                                |
| Channel 1           | Firmware Version:   | V6 11 0 10                     |
| Connection          | Puild Date:         | 20 Dec 2017                    |
| Channel 2           | Natural Cattings    | 23-Dec-2017                    |
| Serial Settings     | Network Settings    |                                |
| Connection          | MAC Address:        | 00-80-A3-D5-66-95              |
| Configurable Pins   | Network Mode:       | Wired                          |
| Apply Settings      | DHCP HostName:      | < None >                       |
| rippiy occurgo      | IP Address:         | 10.106.0.51                    |
|                     | Default Gateway:    | 10.106.0.250                   |
| A malu Defeulte     | DNS Server:         | 10.106.0.101                   |
| Apply Delauits      | MTU:                | 1400                           |
|                     | Line settings       |                                |
|                     | Line 1:             | RS232, 9600, 8, None, 1, None. |
|                     | Line 2:             | RS232, 9600, 8, None, 1, None. |
|                     |                     |                                |

4- Change the baud rate to 115200 and click "OK".

| <u>ሰ</u> ት        | Serial Settings                                                  |
|-------------------|------------------------------------------------------------------|
| <br>letwork       | Channel 1                                                        |
| erver             | Disable Serial Port                                              |
| erial Tunnel      |                                                                  |
| Hostlist          | Port Settings                                                    |
| Serial Settings   | Protocol: RS232 V Flow Control: None V                           |
| Connection        | Baud Rate: 115200 V Data Bits: 8 V Parity: None V Stop Bits: 1 V |
| hannel 2          |                                                                  |
| Connection        | Pack Control                                                     |
| Configurable Pins | Enable Packing                                                   |
| pply Settings     | Idle Gap Time: 12 msec 🗸                                         |
|                   | Match 2 Byte Sequence: Vec. No. Send Frame Immediate: Vec. No.   |
|                   |                                                                  |
| Apply Defaults    | Match Bytes: 0x 00 0x 00 Send Trailing Bytes: None One Two       |
|                   |                                                                  |
|                   | Flush Mode                                                       |
|                   | Flush Input Buffer Flush Output Buffer                           |
|                   | With Active Connect: Ores ONO With Active Connect: Ores ONO      |
|                   | With Passive Connect: Yes No With Passive Connect: Yes No        |
|                   | At Time of Disconnect: Ves No. At Time of Disconnect: Ves No.    |
|                   |                                                                  |
|                   |                                                                  |
|                   | OK                                                               |
|                   | · · · · · · · · · · · · · · · · · · ·                            |

5- Go to "Channel 2 / Serial settings" and repeat the same operation.

| ×Pico <sup>®</sup>                                                                                                    | 110                                                                                                    |                                                                                                    |
|----------------------------------------------------------------------------------------------------|----------------------------------------------------------------------------------------------------|----------------------------------------------------------------------------------------------------|
| 4                                                                                                    | Seria                                                                                                    | Settings                                                                                                    |
| Network<br>Server<br>Serial Tunnel<br>Hostlist<br>Channel 1<br>Connection<br>Channel 2<br>Serial Settings<br>Connection | Drable Serial Port           Ort Settings           Protocol:         RS222 v           Baud Rate:         115200 v           Data Bits:         8 v           Pack Control         Control | Flow Control: None V<br>Party: None V Stop Bits: 1 V                                                                          |
| Configurable Pins<br>Apply Settings                                                                                     | Carable Packing Idle Gap Time: 12 msec  Match 2 Byte Sequence: Yes  No                                                                                                    | Send Frame Immediate: Yes INO                                                                                                 |
| Apply Defaults                                                                                                    | Hatch Bytes: (Her.)                                                                                                    | Flush Output Buffer<br>With Active Connect. O Vec. @ Min                                                                      |
|                                                                                                    | With Passive Connect: Ves No<br>Al Time of Disconnect: Ves No                                                                                                    | With Passive Connet:         Yes         No           At Time of Disconnet:         Yes         No           OK         Done! |

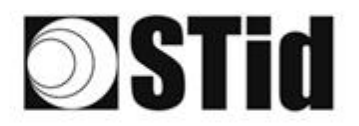

6- Click "Apply Settings".

| <b>x</b> Pico <sup>®</sup>      | 110 LANTRONIX°                                                |
|---------------------------------|---------------------------------------------------------------|
| 습<br>Naturask                   |                                                               |
| Server                          | Please wait while the configuration is saved                  |
| Serial Tunnel                   | The unit will reboot in order for the settings to be applied. |
| Hostlist<br>Channel 1           |                                                               |
| Serial Settings                 |                                                               |
| Connection<br>Channel 2         |                                                               |
| Serial Settings                 |                                                               |
| Connection<br>Configurable Pins |                                                               |
| Apply Settings                  |                                                               |
|                                 |                                                               |
|                                 |                                                               |
| Apply Defaults                  |                                                               |

7- Check that the baud rates are 115200.

| xPico° (          | 110                 |                                  |
|-------------------|---------------------|----------------------------------|
| <b>යි</b>         |                     | Device Status                    |
| Network           |                     |                                  |
| Server            |                     |                                  |
| Senal lunnel      |                     |                                  |
| Channel 1         | Product Information |                                  |
| Serial Settings   | Firmware Version:   | V6.11.0.10                       |
| Connection        | Build Date:         | 29-Dec-2017                      |
| Channel 2         | Network Settings    |                                  |
| Connection        | MAC Address:        | 00-80-A3-D5-66-95                |
| Configurable Pins | Network Mode:       | Wired                            |
| Apply Settings    | DHCP HostName:      | < None >                         |
| rippi) counigo    | IP Address:         | 10.106.0.51                      |
|                   | Default Gateway:    | 10.106.0.250                     |
| Apply Defaulte    | DNS Server:         | 10.106.0.101                     |
| Apply Delaults    | MTU:                | 1400                             |
|                   | Line settings       |                                  |
|                   | Line 1:             | RS232, 115200, 8, None, 1, None. |
|                   | Line 2:             | RS232, 115200, 8, None, 1, None. |
|                   |                     |                                  |

The reader is ready to communicate with the computer.

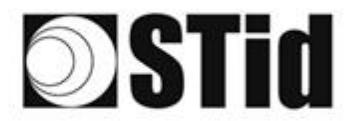

#### **Communication test**

In STid - SESProUHF enter the IP adresse, "10001" in "TCP Client Port" and set the Timeout to "Long"

| Options            |                       |                                               |
|--------------------|-----------------------|-----------------------------------------------|
| lome               | SSCP                  | SSCP Security mode Plain ~                    |
| Preferences        | Communication mode    | Change Keys                                   |
| SCD                |                       | Signature A087754B7547481094BE !              |
| JOCF               |                       |                                               |
| irmware            |                       | Encryption Erransorradicabeleace2112eber/Abse |
| Pondor             | IP dest 10.106.0.51   |                                               |
|                    | TCP Client Port 10001 |                                               |
|                    |                       |                                               |
|                    | SSCP TCP 2102         | Authenticate                                  |
|                    |                       | Key Index                                     |
|                    |                       | Signature -1 Mode None V                      |
|                    | Timeouts (ms)         |                                               |
|                    | Long                  | Encryption -1 Value 1                         |
|                    | Total read 2000 🖨     |                                               |
| EGIC               |                       |                                               |
| JHF                | Byte read 2000 🖨      | ResetAuthenticate                             |
| eader              |                       |                                               |
| Reader InOut       |                       | SetAllowedCommModes Signed AND Encipher       |
| Reader RF          | Console 🖸 Spy 🕻       | 2 Plain Signed Encryption                     |
| landatory          |                       |                                               |
| ustom              | Results               |                                               |
| auna (Auta /EDCMaa | command               |                                               |
| sync/Auto/EPCMap   | result                |                                               |
|                    |                       |                                               |
|                    |                       |                                               |

Run a "GetInfos" in the "Reader" tab. The response from the reader appears in the "Results" window.

| Options           |                                                |                                             |
|-------------------|------------------------------------------------|---------------------------------------------|
| lome              | GetReaderType                                  | SSRelayConfig4 INC1 INC2 INC3 INC4          |
| Preferences       | GetSerialNumber                                | Save1 Save2 Save3 Save4                     |
| SCP               | (*************************************         |                                             |
| irmware           | Catlefoc                                       | SSRelayAction4                              |
| Reader            | AutoBaud Baudrate                              | SSRelayState4                               |
|                   | AutoPort 38400 ~                               |                                             |
|                   |                                                |                                             |
|                   | BuzzerSoundLevel Level 10                      | OutputRGB                                   |
|                   | Save                                           | Red Green Blue                              |
|                   |                                                | FF FF FF                                    |
|                   | SetSerial&HWType                               | hex values                                  |
| UHF               | OR\$252                                        | •                                           |
| Reader            | LinkBudget 03 BABABABA                         |                                             |
| Reader InOut      | Datain                                         | LED duration Buzzer duration Spectre LED Ad |
| Reader RF         | Transceive                                     |                                             |
| Nandatory         |                                                |                                             |
| Custom            | Results<br>Reader: CetInfos:0000:187 (ms)      | Activity                                    |
| Async/Auto/EPCMap | Version is 11                                  |                                             |
|                   | Address 485 is 0<br>Dever cumply (Nolt) : 28 4 |                                             |
|                   | Fower Supply (Vole) . 29.4                     | Ouit                                        |

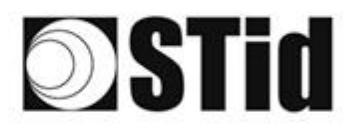

| 26  | 20 | 8  | 8 |    |   | 3  | 19 | 18 | 25 | 18 | 18 | 2  | 3   |   | 1  |   | 52 | 12 | 20 | 23 | 83 | 81 | 10 |   |   | 1  | 9 |
|-----|----|----|---|----|---|----|----|----|----|----|----|----|-----|---|----|---|----|----|----|----|----|----|----|---|---|----|---|
| 55  | 83 | 2  |   | 2  |   | 8  | 11 |    | 35 | 65 | 35 | 2  | 22  |   |    |   | 53 | 12 | 55 | 35 | 83 |    | 32 | 3 |   | ÷. | 2 |
| 50  | 22 | 13 |   |    |   |    |    | 8  | 25 | 10 | 12 | 12 | 3   | 1 | 20 | 1 | 53 |    | 51 | 10 | 5  | 8  |    |   |   | 2  | 1 |
| 10. | 10 | ÷. |   | Ψ. | - | Ξ. |    |    |    |    | 14 | 1  | 1.1 |   |    |   | ÷  |    | 1  | -  | -  | 11 |    |   | - |    | è |

### SMI keyboard emulation operation

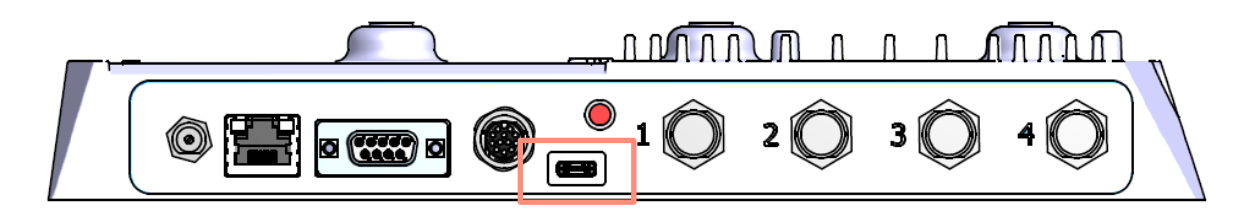

As soon as a USB cord is connected between the USB-C output (on the front of the SMI) and a host, the reader switches to an autonomous mode, in which it performs inventories and sends all the EPCs of every detected tag in an active window.

The keyboard emulation settings can be configured using the internal USB-C connector:

- Using a terminal capable of sending ASCII characters on the serial connection of the internal USB-C. The commands must end with CR/LF (0x0D 0x0A). The reader responds "o" and "k" in ASCII when the frame is successfully retrieved.
- Using the STid USB Wedge tool supplied on the USB key. Refer to Appendix 1.

| ASCII<br>command | Hexa<br>data                                              | Description of the command                                                                                 | Default<br>settings |
|------------------|-----------------------------------------------------------|----------------------------------------------------------------------------------------------------|---------------------|
| language         | 1 byte of data:<br>AZERTY → 0x00<br>QWERTY → 0x01         | Changes the keyboard layout.                                                                               | AZERTY              |
| casing           | 1 byte of data:<br>Uppercase → 0x00<br>Lowercase → 0x01   | Chooses whether the alphabetical characters are displayed on the screen in uppercase or lowercase.         | Uppercase           |
| numloc           | 1 byte of data:<br>Num keypad → 0x00<br>Num key → 0x01    | Chooses which numerical keys are used: those on the numerical keypad or those above the alphabetical keys. | Num<br>keypad       |
| info             | No data                                                   | Shows the current configuration (version, baud rate, etc.).                                                |                     |
| charreturn       | 1 byte of data:<br>Deactivated → 0x00<br>Activated → 0x01 | Switches the carriage return on or off.                                                                    | Activated           |
| reset            | No data                                                   | Restores the default settings.                                                                             |                     |

#### List of the configurable settings:

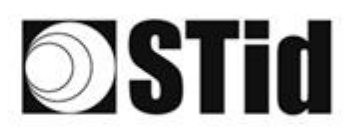

### SME + CNV-485-HID keyboard emulation operation

The SME does not have native keyboard emulation functionality.

This functionality can be used with a STid CNV-485-HID converter cable (not supplied).

#### Step 1: Configuration of the converter settings (optional)

The cable comes ready-to-use with the following default settings. Refer to NI1123C01 - CNV-485-HID-UHF to change these settings.

List of the configurable settings:

| ASCII<br>command | Hexa<br>data                                              | Description of the command                                                                                 | Default<br>settings |
|------------------|-----------------------------------------------------------|----------------------------------------------------------------------------------------------------|---------------------|
| language         | 1 byte of data:<br>AZERTY → 0x00<br>QWERTY → 0x01         | Changes the keyboard layout.                                                                               | AZERTY              |
| casing           | 1 byte of data:<br>Uppercase → 0x00<br>Lowercase → 0x01   | Chooses whether the alphabetical characters are displayed on the screen in uppercase or lowercase.         | Uppercase           |
| numloc           | 1 byte of data:<br>Num keypad → 0x00<br>Num key → 0x01    | Chooses which numerical keys are used: those on the numerical keypad or those above the alphabetical keys. | Num<br>keypad       |
| info             | No data                                                   | Shows the current configuration of the cable (version, baud rate, etc.).                                   |                     |
| charreturn       | 1 byte of data:<br>Deactivated → 0x00<br>Activated → 0x01 | Switches the carriage return on or off.                                                                    | Activated           |
| reset            | No data                                                   | Restores the default settings.                                                                             |                     |

#### Step 2: Connect the CNV-485-HID to the RS485 output of the reader

| -  |      |           |
|----|------|-----------|
| 1  | +Vdc | Red       |
| 2  | Tx   |           |
| 3  | GND  | Black     |
|    |      | power     |
|    |      | supply    |
| 4  | GND  | Black CNV |
| 5  | NC   |           |
| 6  | GND  |           |
| 7  | L+/A | Blue CNV  |
| 8  | L-/B | White CNV |
| 9  | +Vdc |           |
| 10 | NC   |           |
| 11 | NC   |           |
| 12 | NC   |           |

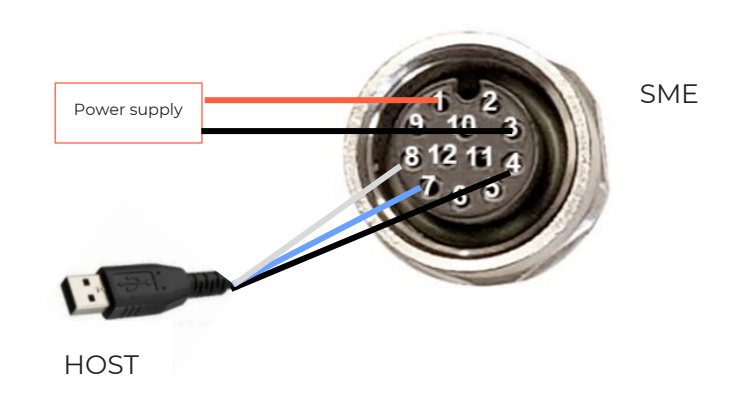

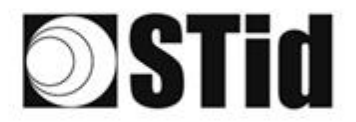

#### Step 3: Switch the reader to autonomous mode

1- Connect the reader with the internal USB-C connector.

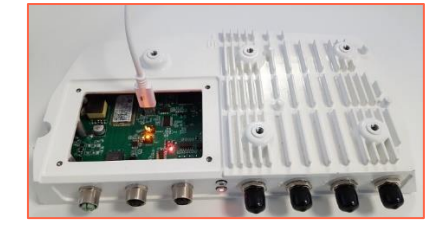

- 2- Open STid SESProUHF.
- 3- On the "SSCP" tab, enter the following settings and the number of the communication port to which the reader is connected:

| Sild - SESPIO - Options/SSCP |                     | = _ /                                       |
|------------------------------|---------------------|---------------------------------------------|
| Options                      |                     | SSCB Security mode                          |
| Home                         | SSCP                | SSCP Security mode                          |
| Preferences                  | Communication mode  | Change Keys OnlySoftKeys                    |
| SSCP                         | RS232 V AutoConnect | Signature A087754B7547481094BE !            |
| Firmware                     | Port COM            | Encryption E74A540FA07C4DB1B46421126DF7AD36 |
| Reader                       |                     |                                             |
| MIFARE Classic / Plus        | Baudrate 115200 V   |                                             |
| MIFARE DESFire EvX           | Peader Nh 0         | ConfAuthenticate                            |
| MIFARE Ultra Light / C       |                     | Authenticate                                |
| CPS3                         |                     | Key Index                                   |
|                              |                     | Signature -1 🗭 Mode None 🗸                  |
|                              | limeouts (ms)       |                                             |
|                              | Long                |                                             |
|                              | Iotal read 2000     |                                             |
| UHF                          | Byte read 2000      | ResetAuthenticate                           |
| Reader                       |                     |                                             |
| Reader InOut                 |                     | SetAllowedCommModes Signed AND Encipher     |
| Reader RF                    | Console 🗗 Spy 🗗     | Plain Signed Encryption                     |
| Mandatory                    |                     |                                             |
| Custom                       | Results             | Activity                                    |
| Async/Auto/EPCMap            | result              | 2 <sup>1</sup> /2                           |
| OSDP                         | -                   |                                             |
|                              |                     |                                             |
|                              |                     | Quit                                        |

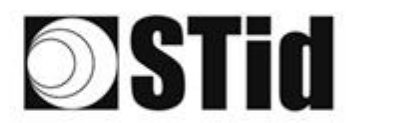

4- Enter the following output settings on the "Async/Auto/EPCMap" tab.

| STid - SESProUHF - UHF/Async/A | Auto/EPCMap —               | × |
|--------------------------------|-----------------------------|---|
| = Options                      |                             |   |
| Home                           | Autonomous_Start            |   |
| Preferences                    | Autonomous_Stop             |   |
| SSCP                           | Autonomous Output           |   |
| Firmware                       |                             |   |
|                                | EPC output EPC format CR/LF |   |
| MIFARE Classic / Plus          | MSB     Image: STX+FTX      |   |
| MIFARE DESFire EvX             | OLSB ODecimal               |   |
| MIFARE Ultra Light / C         |                             |   |
|                                | Output Len 12 🚔 🗌 AntID     |   |
| Biometrics                     |                             |   |
| ⊞ Image Scan                   |                             |   |
| Bluetooth / NFC                |                             |   |
| 125 kHz                        |                             |   |
| LEGIC                          |                             |   |
| UHF                            |                             |   |
| Reader                         | ЕРС Мар 🗾                   |   |
| Reader InOut                   |                             |   |
| Reader RF                      |                             |   |
| Mandatory                      |                             |   |
| Custom                         | Results<br>command Activity |   |
| Async/Auto/EPCMap              | result                      |   |
| OSDP                           |                             |   |
|                                | Quit                        |   |

- 5- Click "Autonomous\_Output".
- 6- Click "Autonomous\_Start" to switch the reader to autonomous mode.
- 7- Disconnect the internal USB-C.

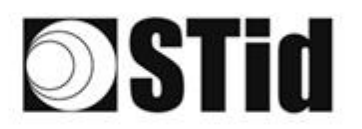

## **APPENDIX 1 – STid USB WEDGE**

This tool is used to change the Wedge settings of the SMI reader and of the CNV\_485\_HID\_SME.

| STid - USB Wedge Configuration tool      |                 |  |  |  |  |  |  |  |  |
|------------------------------------------|-----------------|--|--|--|--|--|--|--|--|
| CNV-485-HID USB Wedge Configuration tool |                 |  |  |  |  |  |  |  |  |
| Selec                                    | Select COM port |  |  |  |  |  |  |  |  |
| Command                                  | Parameter       |  |  |  |  |  |  |  |  |
| Update                                   | •               |  |  |  |  |  |  |  |  |
|                                          | $\bigcirc$      |  |  |  |  |  |  |  |  |
| Configure                                |                 |  |  |  |  |  |  |  |  |

1- Select the COM port to which the SMI or the CNV\_485\_HID\_SME is connected and enter the following settings:

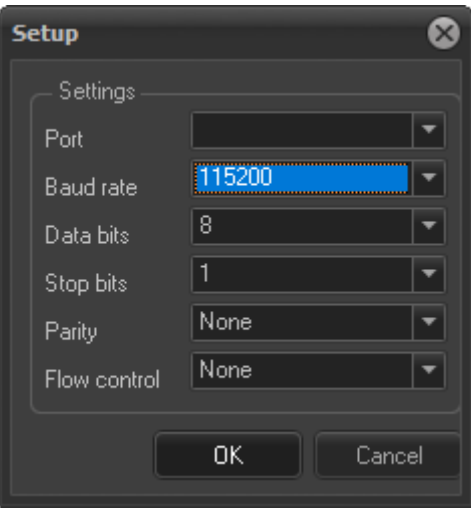

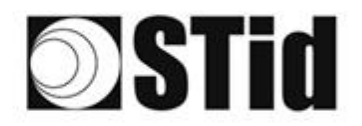

2- Select the setting to be changed in the dropdown list:

| Command  | Setting                                                                                                    | Command    | Setting                                                                                                    |
|----------|----------------------------------------------------------------------------------------------------|------------|----------------------------------------------------------------------------------------------------|
| language | <ul> <li>STid - USB Wedge Configuration tool</li> <li>CNV-485-HID USB Wedge Configuration tool</li> <li>Select COM port</li> <li>Command</li> <li>Parameter</li> <li>Language (set)</li> <li>Français (AZERTY)</li> <li>English (QWERTY)</li> </ul>                         | info       | <ul> <li>STid - U5B Wedge Configuration tool</li> <li>CNV-485-HID USB Wedge Configuration tool</li> <li>Select COM port</li> <li>Command</li> <li>Parameter</li> <li>Info (get)</li> <li>Configure</li> </ul>       |
| casing   | <ul> <li>STId - USB Wedge Configuration tool</li> <li>CNV-485-HID USB Wedge Configuration tool</li> <li>Select COM port</li> <li>Command</li> <li>Parameter</li> <li>Type case (set)</li> <li>Casing</li> <li>Uppercase</li> <li>Lowercase</li> </ul>                       | charreturn | STID - USB Wedge Configuration tool CNV-485-HID USB Wedge Configuration tool Select COM port Command Parameter Carriage Return (set • Carriage Return Off On RFU On+Released                                        |
| numloc   | <ul> <li>STid - USB Wedge Configuration tool</li> <li>CNV-485-HID USB Wedge Configuration tool</li> <li>Select COM port</li> <li>Command</li> <li>Parameter</li> <li>Numlock (set)</li> <li>Numlock</li> <li>On (use numeric pad)</li> <li>Off (use keyboard nb)</li> </ul> | reset      | <ul> <li>STid - USB Wedge Configuration tool</li> <li>CNV-485-HID USB Wedge Configuration tool</li> <li>Select COM port</li> <li>Command</li> <li>Parameter</li> <li>Reset to default</li> <li>Configure</li> </ul> |

3- Click the "Configure" button.

Headquarters / EMEA 13850 Gréasque, France Tel.: +33 (0)4 42 12 60 60

PARIS-IDF Office 92290 Châtenay-Malabry, France Tel.: +33 (0)1 43 50 11 43 **STid UK Ltd. LONDON** Hayes UB11 IFW, UK Tel.: +44 (0) 192 621 7884

**STid UK Ltd.** Gallows Hill, Warwick CV34 6UW, UK Tel.: +44 (0) 192 621 7884 NORTH AMERICA Office Irving, Texas 75063-2670, USA Tel.: +1 469 524 3442

LATINO AMERICA Office Cuauhtémoc 06600 CDMX, México Tel.: +521 (55) 5256 4706

#### info@stid.com www.stid-industry.com